# Remittance Reprint and Remittance Output Options

Presented by: John Currey

The Mastermind Series Presented by

VERTICAN

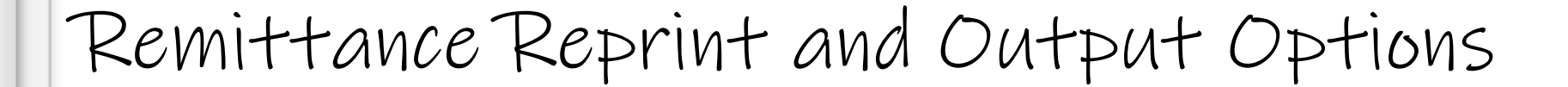

2

- How to reprint a remittance report
  - What options are available?
- Output options for remittances

### Goal for this Mastermind Session

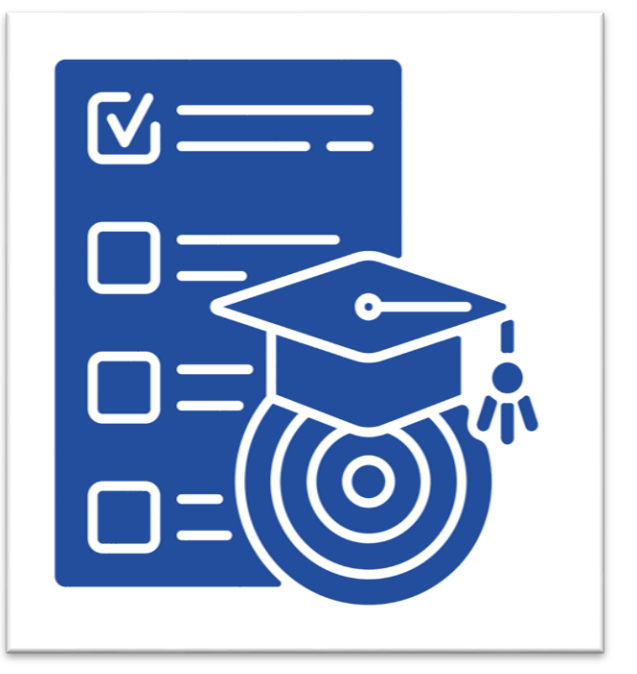

- ✓ Learn how to reprint single remittance reports
- ✓ Learn how to combine multiple remittance reports into one
- ✓ Learn how to easily change the appearance of Excel-It remittance reports

3

## Reprint Remittances

- Quick review of Easy Remittances
- Reprint a single remittance
  - Excel-It options
    - F:\CLSINC\OUTPUT\REMITS\account\year\month\day
- Reprint Remittances [2-2-9-Z]
  - Combined Reprints
    - Multiple previously finalized reports into a single output

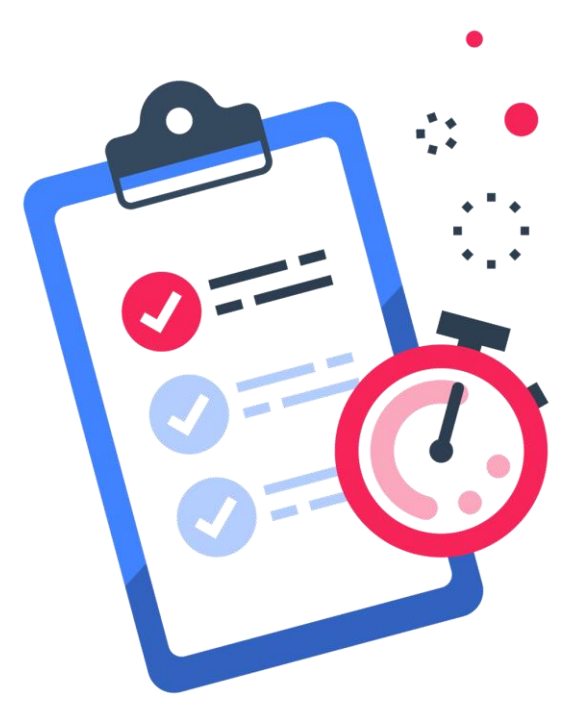

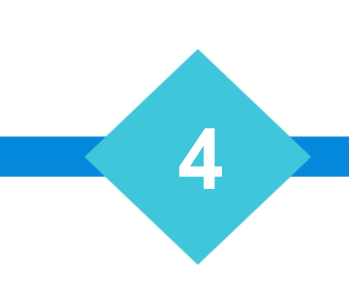

## Remittance Output Options

Base Template Folder

• F:\CLSINC\REPORTS

**Template Selection Hierarchy** 

5

- Forwarder Number
- Sort Code
- EDI Type

## Remittance Output Options

#### Example:

- Forwarder Number is 12
  - Left padded to 4 digits (RMIT0012.xls)
    - Over 9999, e.g. 12012 → (RMIT12012.xls)
  - Sort Code is YGC (RMITYGC.XLS)
  - EDI Type is Vertican (RMITVERTICAN.XLS)

#### F:\CLSINC\CUSTOM

- Supersedes F:\CLSINC\REPORTS
  - Updates (CM91u.exe) won't overwrite

6

#### \*.XLS

• Available usable remittance templates

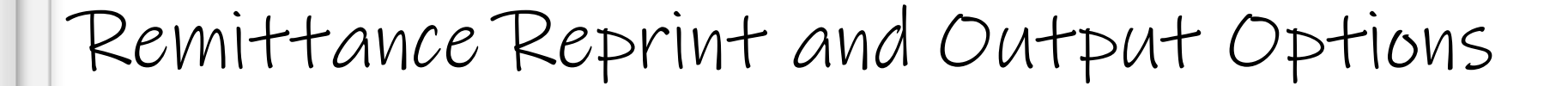

- How to reprint a remittance report
  - What options are available?
- Output options for remittances

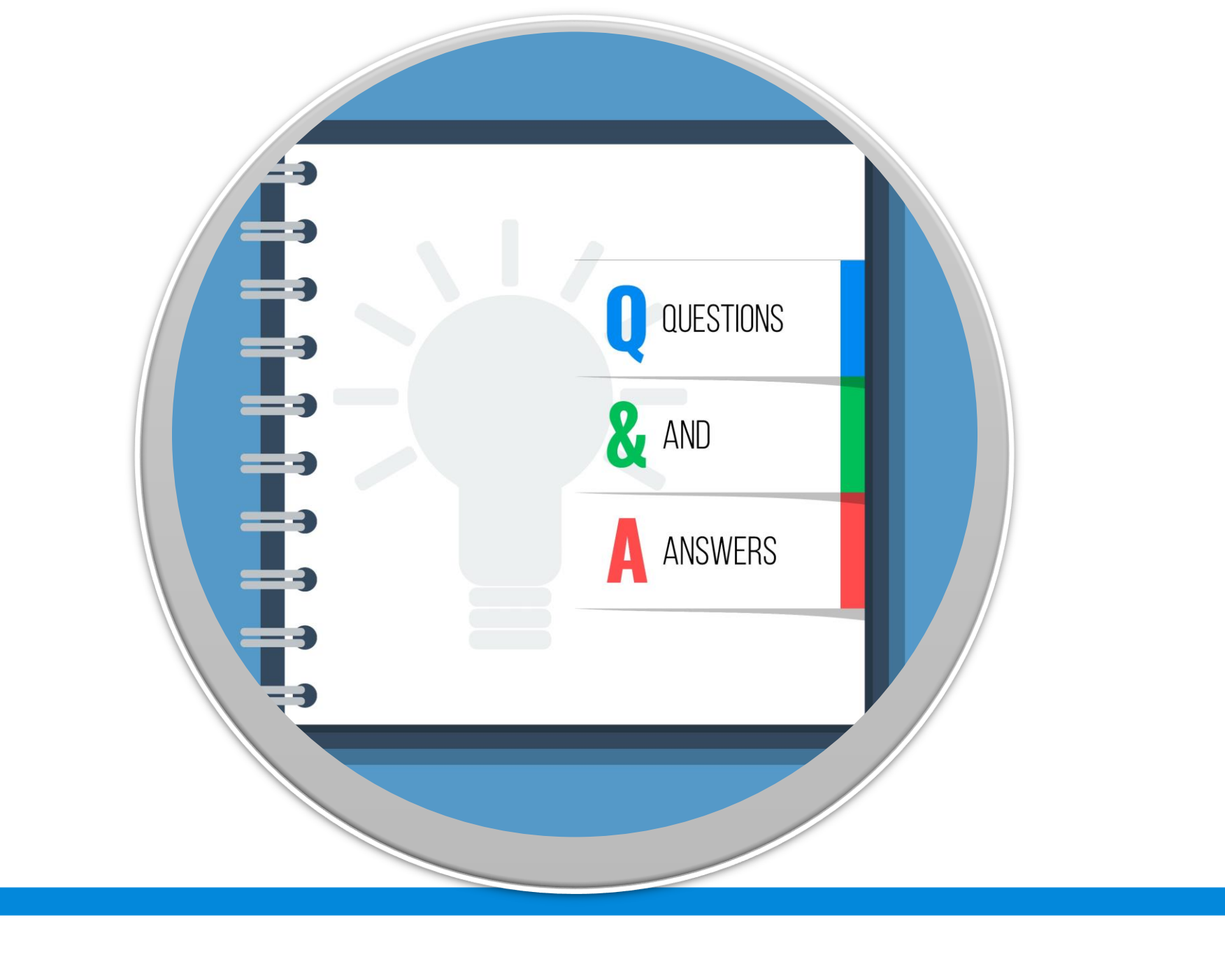

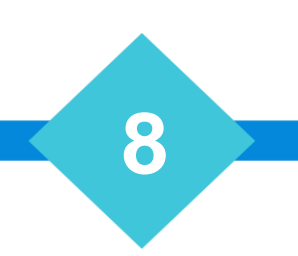